By podpisać wniosek który ma postać pliku PDF należy:

- 1. <u>Pobrać i zainstalować program Adobe Reader DC (kliknij tutaj by pobrać)</u>
- 2. Otworzyć plik który chcemy podpisać w programie Adobe Reader DC.
- 3. Wejdź w Narzędzia > Certyfikaty,

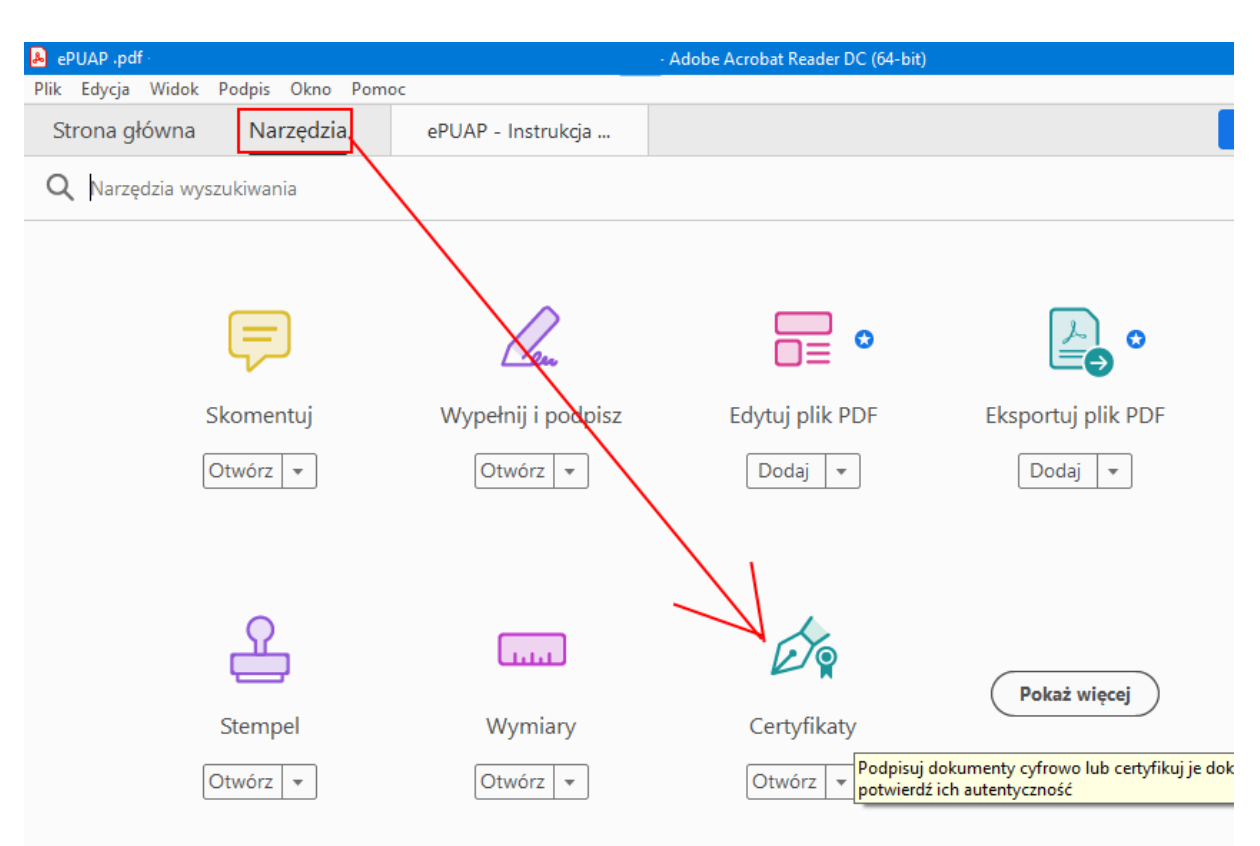

4. Naciskamy przycisk na pasku "Podpisz cyfrowo":

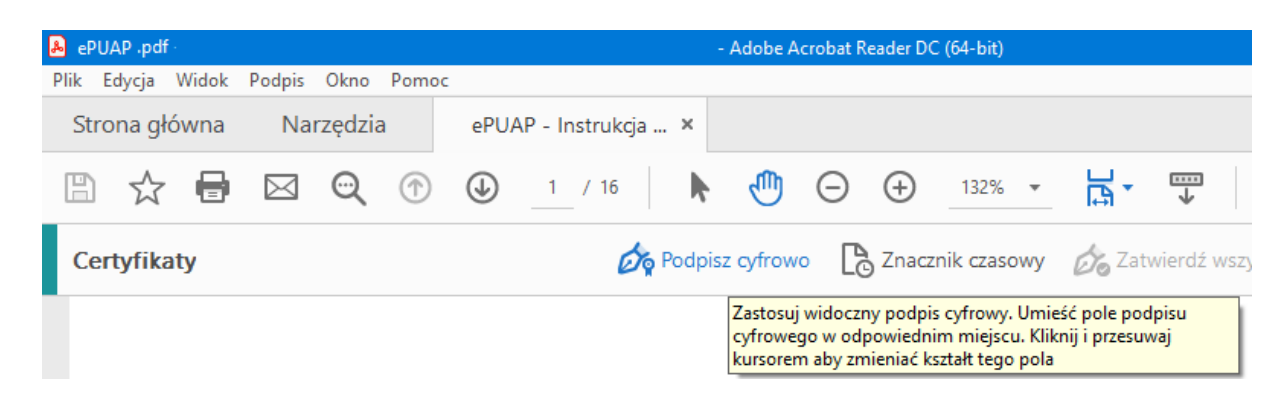

| Adobe A     | Acrobat                                                                                                    |                                  |
|-------------|----------------------------------------------------------------------------------------------------|----------------------------------|
| i           | Używając myszy kliknij i przeciągnij, aby narysować obszar w którym<br>certyfikat. Po zakończeniu przeciągania nad wymaganym obszarem<br>następnego etapu procesu zatwierdzania. | ma się pojawić<br>przejdziesz do |
| <u>N</u> ie | pokazuj więcej tego komunikatu                                                                                                    |                                  |
|             |                                                                                                    | ОК                               |

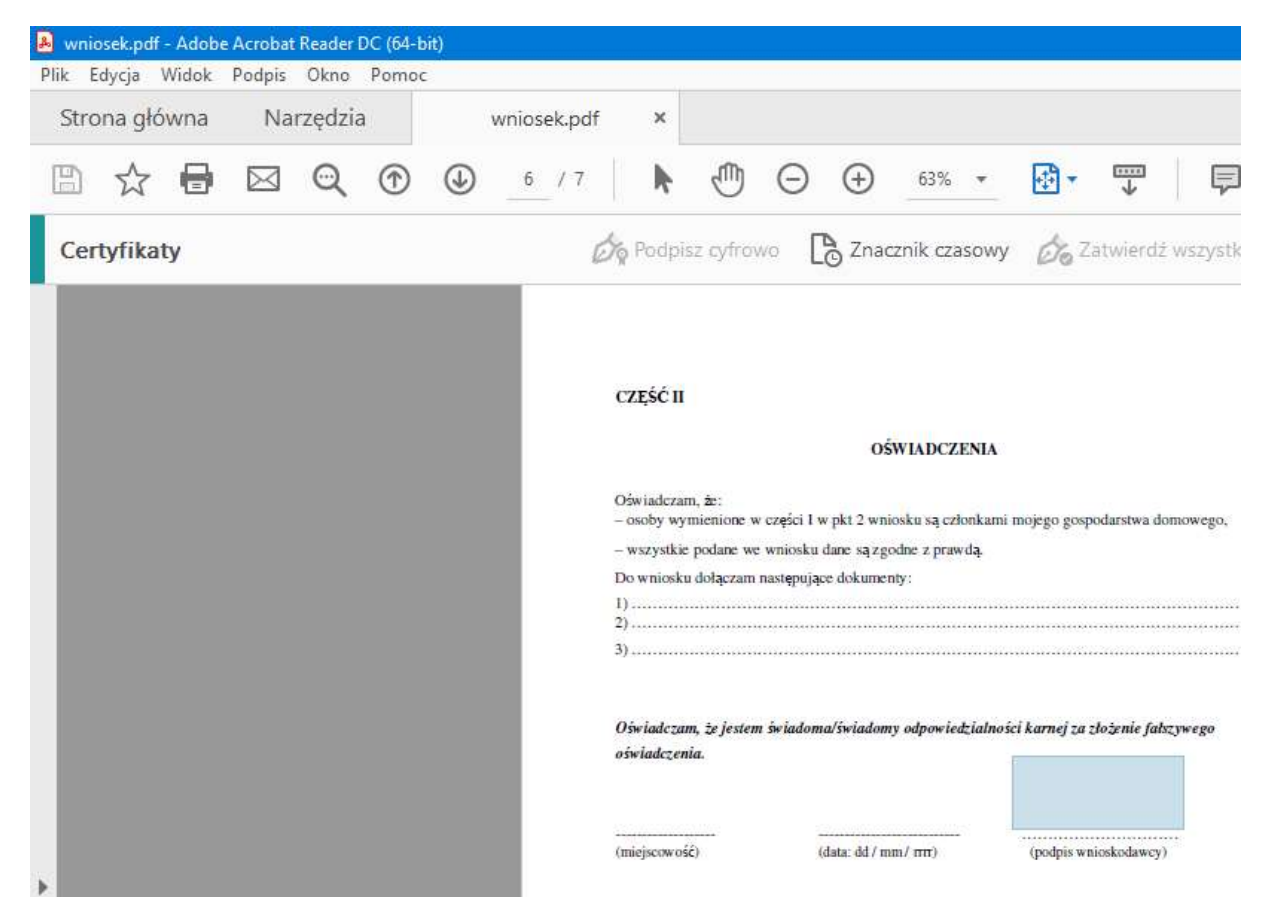

5. W kolejnym kroku wybieramy certyfikat i klikamy kontynuuj

| Podpisz za po  | omocą identyfikatora cyfrowego                                                 | ×                |
|----------------|--------------------------------------------------------------------------------|------------------|
| Wybierz identy | fikator cyfrowy, który chcesz użyć do podpisania:                              | Odśwież          |
|                | (Identyfikator cyfrowy Win<br>ydane przez: CenCert QTSP CA, wygasa: 2022.12.02 | ndows)           |
| o R            |                                                                                | Pokaż szczegóły  |
| Wydane prz     | (Identyfikator cyfrowy Window<br>ez: CenCert QTSP CA, wygasa: 2023.01.15       | vs)              |
| o R            |                                                                                | Pokaż szczegóły  |
|                |                                                                                |                  |
| ?              | Skonfiguruj nowy identyfikator cyfrowy                                         | Anuluj Kontynuuj |

6. Kończymy przyciskając "Podpisz".

| Utwórz                               | ~     | Tekst standardowy   | ygląd               |
|--------------------------------------|-------|---------------------|---------------------|
| Elektronicznie<br>podpisany przez    |       | -                   |                     |
| Data: 2022.09.26<br>14:25:22 +02'00' |       | k                   |                     |
|                                      | saniu | kuj dokument po pod | ] <sub>Zablol</sub> |
| Wyświetl szczegóły certyfikat        |       |                     |                     |